## 1 – После перехода на СГО нажимаем на свои ФИО (справа вверху 1) -> привязать учётную запись Госуслуг (2)

| Сетевой Город. Образование<br>стаз МАОУ СОШ № 36 г. Томска |                       |                         |         |                |            | 19 февраля 2025 г В системе работает 15 .<br>Текущий 2024/2025 уч.год 🔋 Шкиль Андрей Игоревич 🖞 Вых |   |  |           |
|------------------------------------------------------------|-----------------------|-------------------------|---------|----------------|------------|----------------------------------------------------------------------------------------------------|---|--|-----------|
| иправление Планирование Обучение Рас                       | писание Журнал Отчеты | Внеурочная деятельность | Ресурсы | Одаренные дети | Аттестация | мсоко                                                                                               |   |  |           |
| Персональные настройки                                     | 2                     |                         |         |                |            |                                                                                                    | 1 |  | 2 3 8 2 3 |
| К Сохранить С Восстановить Смени                           | ить пароль            |                         |         |                |            |                                                                                                    | , |  |           |
| Привязать учетную запись портала Госуслуг                  | Войти в Навигатор     |                         |         |                |            |                                                                                                    |   |  |           |
| Текущий учебный год                                        | 2024/2025             |                         |         |                |            |                                                                                                    | • |  |           |

## 2 – Продолжить

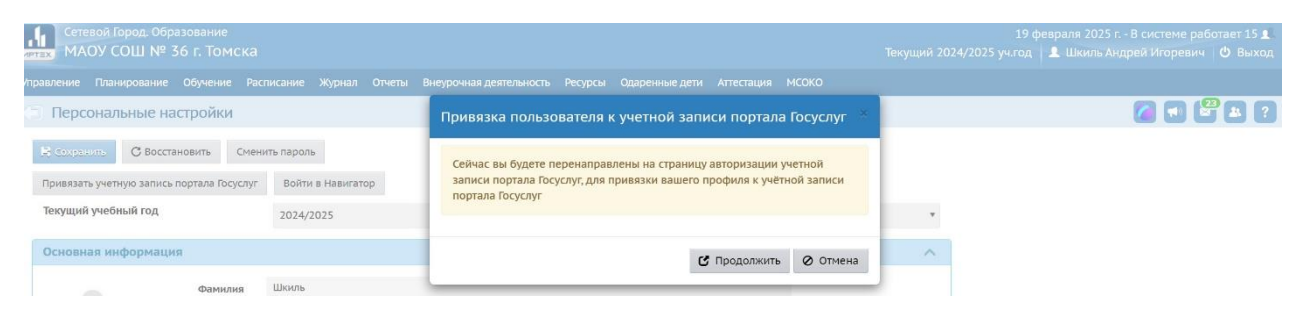

## 3 – Вводим свои ФИО

(или входим по QR коду, если есть приложение на телефоне, так будет проще в дальнейшем, не нужно вводить каждый раз пароли и ждать код в СМС)

| госуслуги<br>2                             |   | уда ещё можно войти с<br>паролем от Госуслуг? |  |
|--------------------------------------------|---|-----------------------------------------------|--|
| длугии пользователь<br>Перок               | ÷ |                                               |  |
| Востановить<br>Войти                       |   |                                               |  |
| Войти другим способом<br>QR-код Эл. подпис | 0 |                                               |  |
| Не удаётся войти?                          |   |                                               |  |

 4 – Если связка СГО и ЕСИА выполнена успешно, появится такое сообщение, нажимаем «Ок» -«Продолжить», на этом привязка окончена.

| 🐑 Копирование информации из учетной записи портала Госуслуг         |                           |                                                                 |    |   |  |  |
|---------------------------------------------------------------------|---------------------------|-----------------------------------------------------------------|----|---|--|--|
|                                                                     | снилс                     |                                                                 |    |   |  |  |
|                                                                     | Мобильный телефон         | Внимание!                                                       | ×  | 2 |  |  |
|                                                                     | E-Mail                    | Пользователь успешно привязан к учётной записи портала Госуслуг |    |   |  |  |
| Для сохранения в системе получен<br>Для продолжения работы без коли |                           | c                                                               | ОК |   |  |  |
|                                                                     | 💕 Копировать 🛛 Продолжить |                                                                 |    |   |  |  |

## ВХОД ЧЕРЕЗ ГОС.УСЛУГИ

Выбираем на экране ввода логина-пароля «<u>Вход</u> <u>через ГУ</u>», и далее всё аналогично.

(пароль или QR код)

| ← → C ြ º≌ sgo.tomedu.ru/authorize/login                                |                      |                    | * 0 * 0 * | මේ 🦊 හි   🗟 😜 😫 |
|-------------------------------------------------------------------------|----------------------|--------------------|-----------|-----------------|
| Сетевой Город. Образование<br>Единая цифровая образовательная среда рег | гиона                |                    |           |                 |
|                                                                         | Вход в               | систему<br>суслуги | $\supset$ |                 |
|                                                                         | Вход через л         | огин и пароль      |           |                 |
|                                                                         | Организация          | Орган управления   |           |                 |
|                                                                         | Выберите организацию | ~                  |           |                 |
|                                                                         | Логин                |                    |           |                 |
|                                                                         | Пароль               | 0                  |           |                 |
|                                                                         | Оставаться в системе | Забыли пароль?     |           |                 |
|                                                                         | Во                   | йти                |           |                 |